1- Acesse o site: https://catalogo.compras.gov.br/cnbs-web/busca

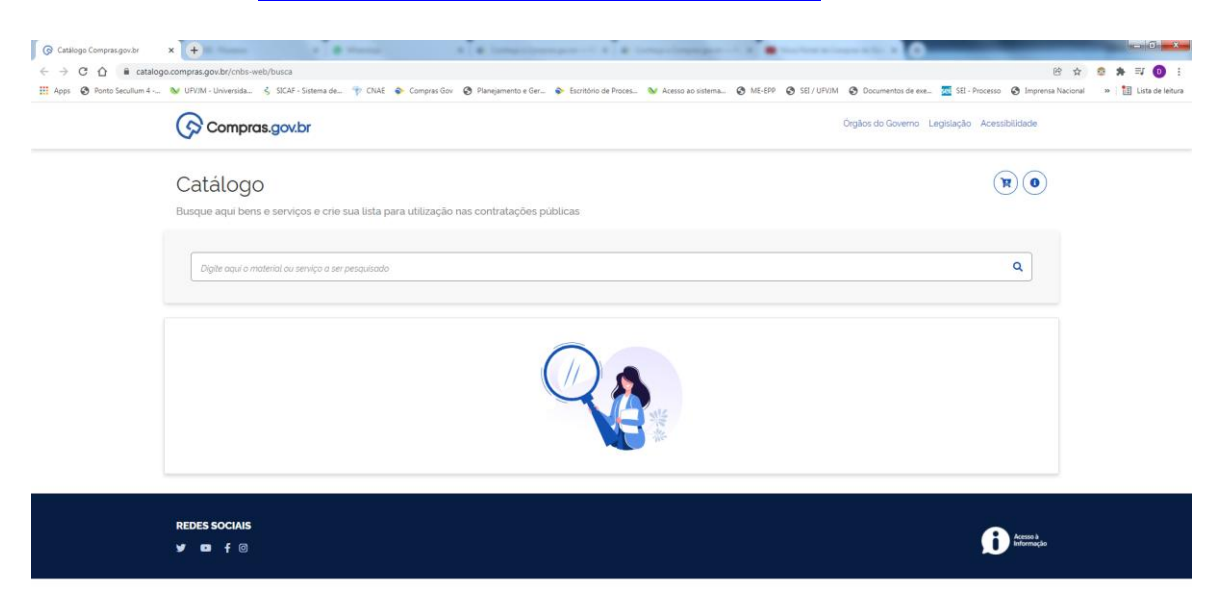

- 😨 🥐 🐺 Kata Astradeous 💩 🔄 See & Takales 🧑 Kone Potal de C. 😽 Konent Word ... 🏠 Galilogo Comput. 🎬 COOLITA CAT. 🗠 👀 4 🖘 Konent Word ... Katalea
- 2- Digite o nome do material a ser pesquisado e selecione a opção desejada

| (Compras.gov.br                                                                        | Órgãos do Governo Legislação Acessibilidade |  |
|----------------------------------------------------------------------------------------|---------------------------------------------|--|
| Catálogo                                                                               |                                             |  |
| Busque aqui bens e serviços e crie sua lista para utilização nas contratações públicas |                                             |  |
| compressa gaze                                                                         | ٩                                           |  |
| M - Compressa gaze                                                                     |                                             |  |
| M - Conjunto procedimento medico                                                       |                                             |  |
| M - Ácidos graxos essenciais                                                           |                                             |  |
| M - Compressa hospitalar                                                               |                                             |  |
| Todos - compressa gaze                                                                 |                                             |  |
|                                                                                        |                                             |  |
|                                                                                        |                                             |  |
|                                                                                        |                                             |  |
| REDES SOCIAIS                                                                          |                                             |  |
| y □ f ⊚                                                                                | Acesso à<br>Informação                      |  |
|                                                                                        |                                             |  |

## 3- Selecione a unidade de fornecimento desejada:

| Catálogo Compras.gov.br → C ① a catalog | x +<br>go.compras.gov.br/cnbs-web/busca                                                                                                    | A ( & Street Street                           | ann 11 f. a breachannaine 11 f. 🖷 tachan bana bh                                                                                                    | 8                    | ± 0 * ₹ 0              |
|-----------------------------------------|----------------------------------------------------------------------------------------------------|-----------------------------------------------|----------------------------------------------------------------------------------------------------|----------------------|------------------------|
| Apps 🥑 Ponto secultum 4                 | Compras.gov.br                                                                                                    | as dov 🧑 vangamento e der                     | ອັນສາກລາວອະກະວາດ ອະກະດາດ ເບິດແຫກລະ ອີກເວລາ ອີງລາ ບານກ່ອງບອດສ<br>Orgitos do                                                                                                    | nentol de exe        | une 🤉 i 🖽 rore pe leur |
|                                         | Catálogo                                                                                                    |                                               |                                                                                                    |                      |                        |
|                                         | Busque aqui bens e serviços e crie sua lista para utiliza                                                                                                    | ção nas contratações púb                      | licas                                                                                                    |                      |                        |
|                                         | Compressa gaze                                                                                                    |                                               |                                                                                                    | ٩                    |                        |
|                                         | Compressa gaze                                                                                                    | Foram encontra<br><sup>•</sup> Característica | dos 72 opções de material<br>Institua                                                                                                    | Voltar               |                        |
|                                         | UNICADE DE FORMECHINITO  Selectore uma unidade de formectimento  Recitore uma unidade de formectimento  Pacote 50 Unidade  Pacote 30 Unidade  Pacote 30 Unidade Pacote 30 Unidade Pacote 30 Unid | Côdigo 11<br>478820                           | Nome do Material 11<br>Cempresas Gaze<br>Material: 1005: Algodão<br>Dimensões: Cerca De 10 X 10 Cm<br>Características: Adicionas: Impegnado Com Poliexametileno Biguanda<br>Esteritadad: Estinici Uso Funco | Ação 11<br>Adicionar |                        |
|                                         | Pacote 5 Unidade<br>Pacote 30 Unidade<br>Pacote 3 Unidade<br>Rolo 10 Metro<br>Unidade<br>Estertildade' •                                                                                                    | 470749                                        | Cempressa Gaze<br>Material: Viscone E Poliester<br>Dimensões: Carca De 10 X10 Cm<br>Caracteristicas Adicionais' Impregnada Com Cloreto De Sódio<br>Esterilidade'' Esteril, Uso Unico                        | Adicionar            |                        |
|                                         | Acessórios<br>Acessórios                                                                                                    | 466614                                        | Compressa Gaze<br>Material 100% Algodão                                                                                                    | Adicionar            |                        |

4- Selecione os demais filtros, de acordo com as características do material desejado:

| 🕝 Catálogo Compras.gov.br    | < +                                                                                            | 1.1                         |                                      | Children of the Party State                                                                                                    |                                      |                                                   | _                 |                | ×       |
|------------------------------|------------------------------------------------------------------------------------------------|-----------------------------|--------------------------------------|----------------------------------------------------------------------------------------------------|--------------------------------------|---------------------------------------------------|-------------------|----------------|---------|
| ← → C ☆ ê catalogo.          | compras.gov.br/cnbs-web/busca                                                                  |                             |                                      |                                                                                                    |                                      |                                                   | 18 ¢              | o 🛪 🗉 🛛        |         |
| III Apps   Ponto Seculture 4 | UPVIM - Universida 💰 SICAF - S CARACTERISTICAS Embalagem Embalagem Individual                  | Sistema de_ 💎 CNAE 🔶 Compra | s Gov 🔮 Planejamento e Ger<br>400024 | Excition de Proces.     Warresso ao sistema     Uorrganessa usare     Material: 100% Algodão     Modelo: Tipo Rolo     Dimensões: Cerca De 15 / 30 Cm     Granatura: 11 Forz: Ora2     Granatura: 11 Forz: Ora2     Generalized: Esterii: Uo Unico     Esteriidade: Esterii: Uo Unico     Embalagem: Embalagem Individual | ME-EPP SEI/UPVIM<br>SEI/UPVIM<br>aco | Ocumentos de exe. 🔤 581 - Processo I<br>Adicionar | Imprensa Nacional | »   🔝 Lista de | leitura |
|                              | Esterilidade'<br>Esteril, Uso Unico<br>Acessórios<br>Acessórios<br>Características Adicionais' | •<br>•                      | 452776                               | Compressa Gaze<br>Material: Viscose E Poliéster<br>Dimensões: Corco De 75 X 75 Cm<br>Granatura: 40 G/M2<br>Adicional: 2 Dobras<br>Caracteristicas: Adicionais": Hipoalergê<br>Acessórico: Não Adirente<br>Esterilidade" Estéril, Uso Unico<br>Embalagem: Entbalagem Individual                                            | inica                                | Adicionar                                         |                   |                |         |
|                              | Caracteristicas Adicionals" Adicional Adicional Gramatura Gramatura                            | ~<br>~                      | 439495                               | Compress Gaze<br>Material, Viscose E Polietter<br>Dimensies Cerca De 75 X 75 Cm<br>Granatura, 40 CrM2<br>Adicional: 3 Dobras<br>Caracteristicas Adiconas: Hipoalergénica<br>Acessión: Nilo Aderente<br>Esterilidade: Esteril, Uso Unico<br>Embalagem Erbitalagem Individual                                               | inica                                | Adicionar                                         |                   |                |         |
|                              | Dimensões Dimensões Modelo Modelo Moderio Material Material                                    | v<br>v                      |                                      |                                                                                                    |                                      |                                                   |                   |                |         |
| 👩 💫 🚺 Notas Autos            | idesivas 😜 📧 Ārea de Tra                                                                       | balho 💦 Novo Portal de C    | Ricrosoft Word                       | Catálogo Compra                                                                                                    |                                      |                                                   | - 50              | 090<br>16/12/  | 18      |

## 5- Ao selecionar as características, já irão aparecer, do lado direito, as opções de materiais encontrados:

| G Catálogo Compras.gov.br | × +                                                              |                            | and the second line and the                                                                                                    |                                                               | - 0 - X                         |
|---------------------------|------------------------------------------------------------------|----------------------------|----------------------------------------------------------------------------------------------------|---------------------------------------------------------------|---------------------------------|
| ← → C ☆ @ catalog         | go.compras.gov.br/cnbs-web/busca                                 |                            |                                                                                                    | 8                                                             | : 🚖 😂 🛊 🗐 🕒 E                   |
| 🗰 Apps 🔇 Ponto Secullum 4 | . 💓 UPV/M - Universida 💪 SICAF - Sistema de 👘 CNAE 💊 Compras G   | Sov 🔇 Planejamento e Ger 🕏 | <ul> <li>Escritório de Proces NA Acesso ao sistema S ME-EPP</li> </ul>                                                                                                    | SEI / UFV/M ⊗ Documentos de exe 🚾 SEI - Processo ⊗ Imprensa N | lacional » 🛛 🔠 Lista de leitura |
|                           | Compressa gaze                                                   | Foram encontrad            | os 3 opções de material<br>nativa                                                                                                    | Voitar                                                        |                                 |
|                           | UNIDADE DE FORNECIMENTO                                          | Código †↓                  | Nome do Material 11                                                                                                    | Ação †↓                                                       |                                 |
|                           | Rolo 91 Metro    Anactenisticas  Embalagem  Embalagem Individual | 466614                     | Compressa Gaze<br>Material: 100% Algodia<br>Modelo Tipo Rolo<br>Dimensões: Cerca De 15 X 30 Cm<br>Gramatura: It Floor Cm2<br>Caracteristicas Adicionasi: Fio Radiopaco<br>Esterilidade: Esteril, Uso Vinco<br>Entelladae: Esteril, Uso Vinco | Adicionar                                                     |                                 |
|                           | Esterilidade* Estéril. Uso Único                                 | 452776                     | Compressa Gaze<br>Material: Viscose E Poliéster                                                                                                    | Adicionar                                                     |                                 |
|                           | Acessórios                                                       |                            | Dimensões: Cerca De 7,5 X 7,5 Cm<br>Gramatura: 40 G/M2                                                                                                    |                                                               |                                 |
|                           | Acessórios 🗸                                                     |                            | Adicional: 2 Dobras<br>Características Adicionais': Hipoalergênica                                                                                                    |                                                               |                                 |
|                           | Características Adicionais"                                      |                            | Acessórios: Não Aderente<br>Esterilidade": Estéril, Uso Único<br>Embalagem: Embalagem Individual                                                                                                    |                                                               |                                 |
|                           | Características Adicionais"                                      | 420405                     | Comprarts Gaza                                                                                                    |                                                               |                                 |
|                           | Adicional                                                        | 430433                     | Material: Viscose E Poliéster                                                                                                    | Adicionar                                                     |                                 |
|                           | Adicional                                                        |                            | Gramatura: 40 G/M2                                                                                                    |                                                               |                                 |
|                           | Gramatura 🗸                                                      |                            | Adicional: 3 Dobras<br>Características Adicionais': Hipoalergénica<br>Acessórios: Não Aderente<br>Esterilidade': Estéril, Uso Único<br>Embalagem: Embalagem Individual                                                                       |                                                               |                                 |
|                           |                                                                  |                            |                                                                                                    | ,                                                             |                                 |
| Notas Au                  | utoadesivas 😜 🛄 Area de Trábalho 🚺 🎧 Novo Portal de C            | Microsoft Word             | atalogo Compra                                                                                                    |                                                               | ▲ ♥ ♥ ♥ ■ 16/12/2021.           |

6- Verifique qual das opções contém as características mais próximas do material desejado e anote o código correspondente. Esse código deverá ser informado, quando for solicitado cadastro de novo material no e-Campus.

| 🕞 Catálogo Compras.gov.br 🗙 | + · · · · ·                                          | - married              | · ·                                                                 | and a generalized                                                                                                    | 1 K 🛢 tan ben kinan k      | - 10                               |                                            |
|-----------------------------|------------------------------------------------------|------------------------|---------------------------------------------------------------------|----------------------------------------------------------------------------------------------------|----------------------------|------------------------------------|--------------------------------------------|
| ← → C ☆ ■ catalogo.c        | ompras.gov.br/cnbs-web/busca                         |                        |                                                                     |                                                                                                    |                            |                                    | 8 ☆ 8 # 팩 0 :                              |
| 🗮 Apps 🔞 Ponto Secullum 4 🐧 | 🖌 UFVIM - Universida 🐇 SICAF - Sistema de            | 🕆 CNAE 💊 Compras Gov   | 🔇 Planejamento e Ger 💊                                              | Escritório de Proces 📎 Acesso ao sistema                                                                                                    | 🕲 ME-EPP 🕲 SEL/ UPVIM 🕲 De | cumentos de exe 🚾 SEI - Processo ( | ) Imprensa Nacional 🛛 » 📋 Lista de leitura |
|                             | UNIDADE DE FORNECIMENTO                              |                        | * Caracteristica In<br>Código ↑↓                                    | Nome do Material 1                                                                                                    |                            | Ação †↓                            |                                            |
|                             | Rolo 91 Metro                                        | ~                      | 466614                                                              | Compressa Gaze                                                                                                    |                            | Adiniaman                          |                                            |
|                             | CARACTERÍSTICAS<br>Embalagem<br>Embalagem Indivídual | v                      |                                                                     | Material: 100% Algodão<br>Modelo: Tipo Rolo<br>Dimensões: Cerca De 15 X 30 Cm<br>Gramatura: 11 Fios/ Cm2<br>Características Adicionais": Fio Radiopa<br>Esterilidade: Estéril Uso Único<br>Embalagem: Embalagem Individual | ico                        | Adicionar                          |                                            |
|                             | Esterilidade*                                        |                        | 452770                                                              | C C                                                                                                    |                            |                                    |                                            |
|                             | Estéril, Uso Único                                   | •                      | 432/70                                                              | Material: Viscose E Poliéster                                                                                                    |                            | Adicionar                          |                                            |
|                             | Acessórios                                           |                        |                                                                     | Dimensoes: Cerca De 7,5 X 7,5 Cm<br>Gramatura: 40 G/M2<br>Adicional: 2 Dobras                                                                                                    |                            |                                    |                                            |
|                             | Acessórios                                           | ~                      |                                                                     | Caracteristicas Adicionais': Hipoalergénica<br>Caracteristicas Adicionais': Hipoalergénica<br>Acessórios: Não Aderente<br>Estenilidade': Estenil, Uso Único<br>Embalagem: Embalagem Individual                             | nica                       |                                    |                                            |
|                             | Caracteristicas Adicionais"                          |                        |                                                                     |                                                                                                    |                            |                                    |                                            |
|                             | Caracteristicas Adicionais'                          | ~                      | 439495                                                              | Compressa Gaze                                                                                                    |                            | Adicionar                          |                                            |
|                             | Adicional                                            |                        |                                                                     | Material: Viscose E Poliéster<br>Dimensões: Cerca De 7,5 X 7,5 Cm                                                                                                    |                            |                                    |                                            |
|                             | Adicional. •<br>Gramatura                            | •                      |                                                                     | Gramatura: 40 G/M2<br>Adicional: 3 Dobras                                                                                                    |                            |                                    |                                            |
|                             |                                                      |                        | Características Adicionais": Hipoalergé<br>Acessórios: Não Aderente | nica                                                                                                    |                            |                                    |                                            |
|                             | Gramatura                                            | •                      |                                                                     | Embalagem: Embalagem Individual                                                                                                    |                            |                                    |                                            |
|                             | Dimensões                                            |                        | 4                                                                   |                                                                                                    |                            |                                    | 2                                          |
|                             | Dimensões                                            | •                      |                                                                     |                                                                                                    |                            |                                    |                                            |
|                             | Modelo                                               |                        |                                                                     |                                                                                                    |                            |                                    |                                            |
|                             | Modelo                                               | ~                      |                                                                     |                                                                                                    |                            |                                    |                                            |
|                             | Material                                             |                        |                                                                     |                                                                                                    |                            |                                    |                                            |
| 👌 💽 🏹 Notas Autoad          | Jesivas 🤤 💹 Área de Trabalho 🤇                       | 🔒 Novo Portal de C 🤇 🚱 | Microsoft Word 😘 Ci                                                 | atalogo Compra                                                                                                    |                            |                                    | ▲ 🧤 🔶 📜 🏲 16/12/2021                       |